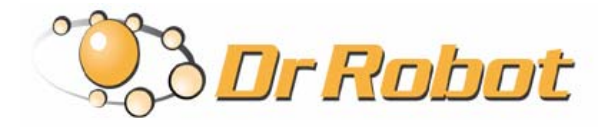

25 Valleywood Drive, Unit 20 Markham, Ontario, L3R 5L9, Canada Tel: (905) 943-9572 Fax: (905) 943-9197 www.DrRobot.com info@drrobot.com

## Using Motor Calibration Board (P/N: MCB2005) for X80 series robots

NOTE: This Calibration board is used to adjust the friction compensation used in the motor control and to allow robot going in a straight line when commanding same speed.

Step 1: Turn off robot, prepare 1 fine flat screwdriver and 1 Phillips screwdriver

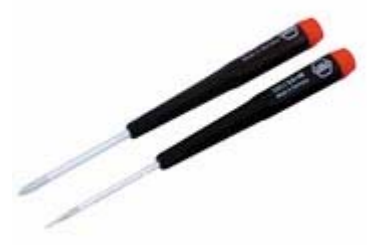

Step 2: Unplug the two human sensor cables

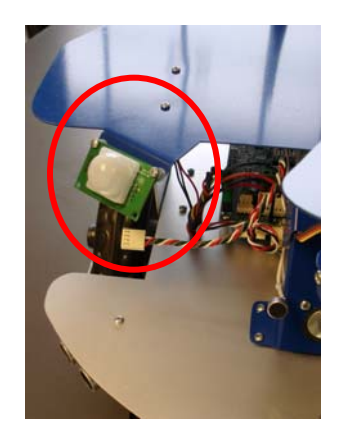

Step 3: Remove the 4 cover plate mounting screws and take off the top cover

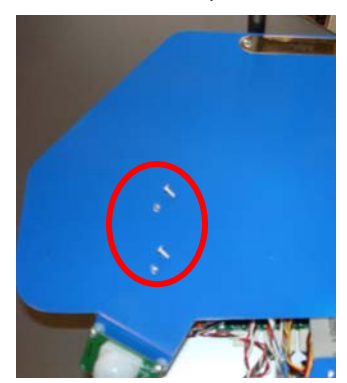

Copyright © 2007, Dr Robot Inc. All Rights Reserved. www.DrRobot.com

Step 4: Upgrade the PMS5005 with the new firmware - X80v20.dri \* For detail instruction, please refer to PMS5005 user manual page 13, http://www.drrobot.com/products/item\_downloads/PMS5005\_1.pdf

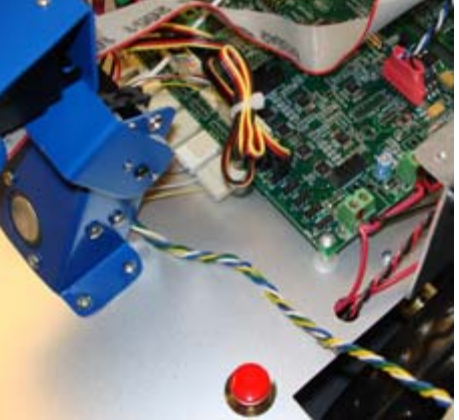

Step 6: Put the robot on the floor and turn on the robot. After running the gateway program to connect the robot, run X80 program and click the go **Forward** button. Robot should move forward.

Step7: Test the robot on the floor, if the robot is not going in a straight line and

- If robot drags to the right (clockwise viewed from top), you should turn the potentiometer on the Motor Calibration Board clockwise with a fine flat screwdriver;
- If robot drags to the left (counter-clockwise viewed from top), you should turn the potentiometer on the Motor Calibration Board counter-clockwise with a fine flat screwdriver;

Step 8: Repeat Step 7 until the robot is heading straight.

Step9: After finishing the adjustment, turn off robot, assemble the top cover and plug the human sensors cables back.

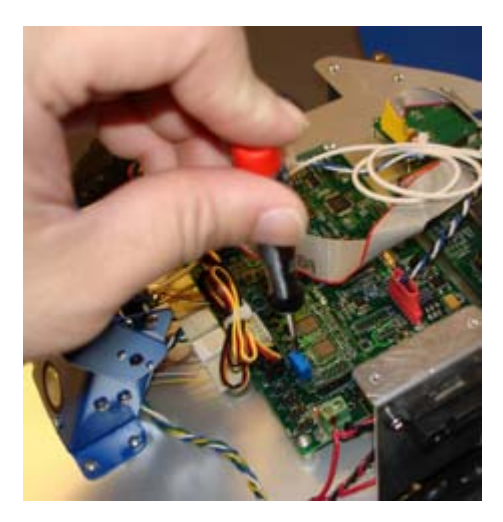

Step 5: Turn off robot, plug the Motor Calibration Board into the second motor drive module position.